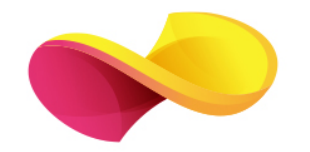

# enformation

Ghid de utilizare

ScienceDirect

### Pagina principală

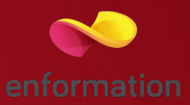

- □ Înregistrarea și utilizarea unui cont personal 1.
- Descritta de căutare în modul de bază, cu posibilitatea de a selecta modul de căutare avansată 2.
- Accesarea listelor de titluri, în funcție de domeniul de care aparțin acestea 3.

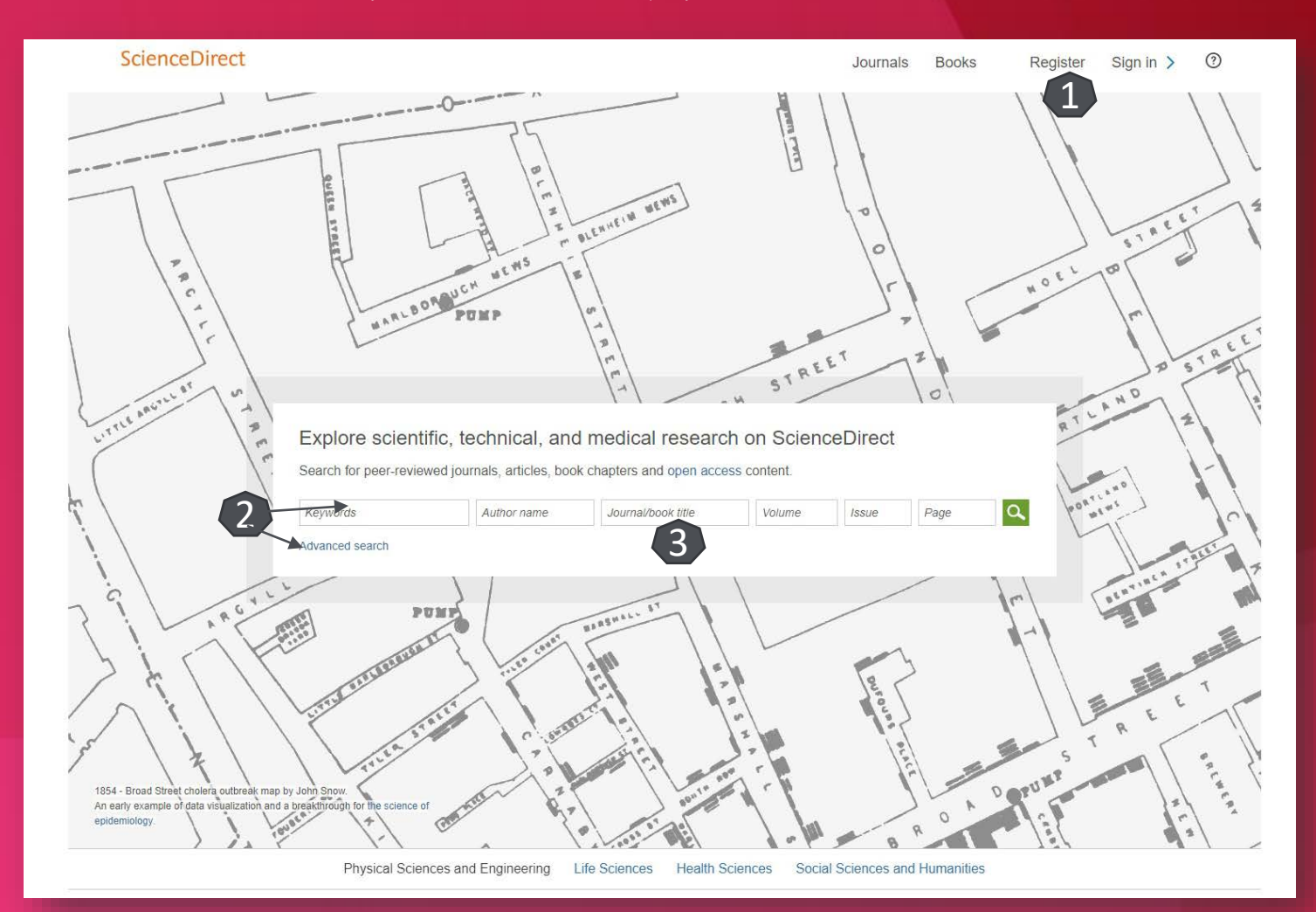

#### Căutare avansată

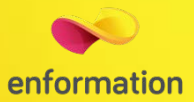

|                                                                                                    | scienceDirect                                                                                                    | Apasă pe F11                                                      | Journals                                                                                                    | Books                                                     | Register                                                    | Sign in             |
|----------------------------------------------------------------------------------------------------|----------------------------------------------------------------------------------------------------|-------------------------------------------------------------------|----------------------------------------------------------------------------------------------------|-----------------------------------------------------------|-------------------------------------------------------------|---------------------|
| Image       Accord search       Expert search         Search for       Image       All Felds         Image       All Felds       Image       Search for         Image       Image       All Felds       Image       Search for         Image       Image       All Felds       Image       Search for         Image       Image       Image       Image       Search for         Image       Image       Image       Image       Search for         Image       Image       Image       Image       Search for         Image       Image       Image       Image       Search for         Image       Image       Image       Image       Search for         Image       Image       Image       Image       Search for         Image       Image       Image       Search for       Image       Search for         Image       Image       Image       Search for       Image       Search for       Image       Search for         Image       Image       Image       Image       Search for       Image       Search for       Search for       Image       Search for       Search for       Search for       Search for       Search fo                                                                                                    | ch all fields Author name                                                                                                    | Journal or book title Volume                                      | Issue Page Advanced search                                                                                                    |                                                           |                                                             |                     |
| Search for         NO         NO         No         No         Open Access and clean         Statistic division division         Open Access and clean         Statistic division division         Statistic division division         Open Access and clean         Statistic division division         Statistic division division         Statistic division division         Statistic division division         Statistic division division         Statistic division division         Statis division division division                                                                                                    | Ju Journals Books Reference Works Imag                                                                                                    | es Advanced search   Expert search                                |                                                                                                    |                                                           |                                                             |                     |
| Such for       Image: Such for       Image:                                                                                                    |                                                                                                    | 2 Carat Kar                                                       | Search history                                                                                                    |                                                           |                                                             |                     |
| Interview of the second of the second of  | Search for                                                                                                    | search ups                                                        | Search for articles from our full-text collection using this search for<br>conducting a search using this form. Consult the Search Tips for inf | m. Click the <b>Help</b> button<br>ormation about the use | for step-by-step instruction<br>of connectors, wildcards, a | ins on<br>and other |
| AND       Image: Comparison of Comparison of C          |                                                                                                    | in All Fields                                                     | search options which can improve the precision of your search.                                                                                  |                                                           |                                                             |                     |
| Image: Second Second | AND V                                                                                                    |                                                                   |                                                                                                    |                                                           |                                                             |                     |
| Normans       Image: Subscribed publications         Image: Subscribed publications       Open Access articles         Image: Subscribed publications       Image: Subscribed publications         Image: Subscribed publications       Image: Subscribed publications         Image: Subscribed publicating       Image                                                                                                    |                                                                                                    | in All Fields                                                     |                                                                                                    |                                                           |                                                             |                     |
| Subscribed publications All Sciences articles Articultural and Biological Sciences Artis and Humanities Biochemistry. Genetics and Molecular Biology All Years Coorr to Present Search Search Search Cookies are used by this site. For more information, visit the cookies page. Copyright © 2017 Elsevier B.V. or its licensors or contributors. ScienceDirect © is a registered trademark of Elsevier B.V. Colored Telsevier B.V. or its licensors or contributors. ScienceDirect © is a registered trademark of Elsevier B.V.                                                                                                    | Refine your search       Image: Image: I |                                                                   |                                                                                                    |                                                           |                                                             |                     |
| All Sciences -<br>Aris and Humanities<br>Biochemistry, Genetics and Molecular Biology<br>All Vears<br>Search<br>ESEVIER<br>About ScienceDirect Remote access Shopping cart Contact and support Terms and conditions Privacy policy<br>Cookies are used by this site. For more information, visit the cookies page.<br>Copyright © 2017 Elsevier B.V. or its licensors or contributors. ScienceDirect © is a registered trademark of Elsevier B.V.                                                                                                    | Subscribed publication Open Access articles                                                                                                    | ons<br>B                                                          |                                                                                                    |                                                           |                                                             |                     |
| Aris and Humanities<br>Biochemistry, Genetics and Molecular Biology<br>All Years 2007 to: Present t<br>Search<br>SEVIER About ScienceDirect Remote access Shopping cart Contact and support Terms and conditions Privacy policy<br>Cookies are used by this site. For more information, visit the cookies page.<br>Copyright © 2017 Elsevier B.V. or its licensors or contributors. ScienceDirect © is a registered trademark of Elsevier B.V. (C)                                                                                                    | - All Sciences -<br>Agricultural and Biological Sciences                                                                                                    | Hold down the Ctrl key (or Apple Key) to select multiple entries. |                                                                                                    |                                                           |                                                             |                     |
| Al Years     2007      to: Present      Eserch      ELSEVIER     About ScienceDirect Remote access Shopping cart Contact and support Terms and conditions Privacy policy     Cookies are used by this site. For more information, visit the cookies page.     Copyright © 2017 Elsevier B.V. or its licensors or contributors. ScienceDirect © is a registered trademark of Elsevier B.V.                                                                                                    | Arts and Humanities<br>Biochemistry, Genetics and Molecular Biology                                                                                                    | •                                                                 |                                                                                                    |                                                           |                                                             |                     |
| Search Search Search Search Search Search Search Search Stopping cart Contact and support Terms and conditions Privacy policy Cookies are used by this site. For more information, visit the cookies page. Copyright © 2017 Elsevier B.V. or its licensors or contributors. ScienceDirect © is a registered trademark of Elsevier B.V.                                                                                                    | biocicinisti, concles and molecular biology                                                                                                    |                                                                   |                                                                                                    |                                                           |                                                             |                     |
| Search         ELSEVIER       About ScienceDirect       Remote access       Shopping cart       Contact and support       Terms and conditions       Privacy policy         Cookies are used by this site. For more information, visit the cookies page.       Copyright © 2017 Elsevier B.V. or its licensors or contributors. ScienceDirect © is a registered trademark of Elsevier B.V.       Copyright © 2017 Elsevier B.V.                                                                                                    | All Years 2007      to: Present                                                                                                    |                                                                   |                                                                                                    |                                                           |                                                             |                     |
| ELSEVIER About ScienceDirect Remote access Shopping cart Contact and support Terms and conditions Privacy policy<br>Cookies are used by this site. For more information, visit the cookies page.<br>Copyright © 2017 Elsevier B.V. or its licensors or contributors. ScienceDirect © is a registered trademark of Elsevier B.V.                                                                                                    | Search                                                                                                    |                                                                   |                                                                                                    |                                                           |                                                             |                     |
| About ScienceDirect Remote access Shopping cart Contact and support Terms and conditions Privacy policy<br>Cookies are used by this site. For more information, visit the cookies page.<br>Copyright © 2017 Elsevier B.V. or its licensors or contributors. ScienceDirect © is a registered trademark of Elsevier B.V.                                                                                                    |                                                                                                    |                                                                   |                                                                                                    |                                                           |                                                             |                     |
| Cookies are used by this site. For more information, visit the cookies page.<br>Copyright © 2017 Elsevier B.V. or its licensors or contributors. ScienceDirect © is a registered trademark of Elsevier B.V.                                                                                                    | ELSEVIER About ScienceDirect Remo                                                                                                    | te access Shopping cart Contact an                                | d support Terms and conditions Privacy policy                                                                                                   |                                                           |                                                             |                     |
| Copyright © 2017 Elsevier B.V. or its licensors or contributors. ScienceDirect © is a registered trademark of Elsevier B.V.                                                                                                    | Cookies are used by this site. Fr                                                                                                    | or more information, visit the cookies page.                      |                                                                                                    |                                                           |                                                             |                     |
|                                                                                                    | Copyright © 2017 Elsevier B.V.                                                                                                    | or its licensors or contributors. ScienceDirect @                 | Is a registered trademark of Elsevier B.V.                                                                                                    |                                                           |                                                             | <b>R</b> R          |
|                                                                                                    |                                                                                                    |                                                                   |                                                                                                    |                                                           |                                                             |                     |
|                                                                                                    |                                                                                                    |                                                                   |                                                                                                    |                                                           |                                                             |                     |
|                                                                                                    |                                                                                                    |                                                                   |                                                                                                    |                                                           |                                                             |                     |
|                                                                                                    |                                                                                                    |                                                                   |                                                                                                    |                                                           |                                                             |                     |
|                                                                                                    |                                                                                                    |                                                                   |                                                                                                    |                                                           |                                                             |                     |
|                                                                                                    |                                                                                                    |                                                                   |                                                                                                    |                                                           |                                                             |                     |
|                                                                                                    |                                                                                                    |                                                                   |                                                                                                    |                                                           |                                                             |                     |
|                                                                                                    |                                                                                                    |                                                                   |                                                                                                    |                                                           |                                                             |                     |

- Motorul de căutare avansată permite căutarea de documente, în funcție de diferite criterii. Pentru început, se vor completa câmpurile destinate cuvintelor-cheie, se vor crea legături între ele prin operatori logici, iar apoi se va selecta unul dintre criteriile după care se va face căutarea.
- Pentru a rafina căutarea, se va selecta și un interval temporal sau un domeniu de interes.
- Pentru afişarea exclusivă a rezultatelor cu acces la textul integral, trebuie selectată opțiunea "Subscribed publications".

#### Lista de rezultate

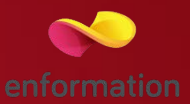

Rezultatele căutării pot fi sortate după diferite criterii 1.

Prin selectarea articolelor de interes, se pot exporta totodată și referințele aferente lor 2

Pentru fiecare rezultat, se poate previzualiza rezumatul 3 sau se poate accesa textul integral 4 (în format PDF).

Caseta de reorganizare a rezultatelor obținute 5

| ScienceDirect                                                                                                    |                                                                                                    |                                                                                                    | Journals                                                                                                    | Books                                         | Register | Sign in > | ? |
|----------------------------------------------------------------------------------------------------|----------------------------------------------------------------------------------------------------|----------------------------------------------------------------------------------------------------|----------------------------------------------------------------------------------------------------|-----------------------------------------------|----------|-----------|---|
| mustang Author name                                                                                                    | Journal/book title                                                                                                    | Volume                                                                                                    | e Pages                                                                                                    | Q Advanced set                                | arch     |           |   |
| 1,692 results                                                                                                    | Download selected articles                                                                                                    |                                                                                                    | sorted b                                                                                                    | vy relevance   date                           |          |           |   |
| Refine by:<br>Years<br>2018 (2)<br>2017 (120)<br>2016 (129)<br>Show more ~<br>Article type<br>Review articles (71)<br>Original research (962)<br>Encyclopedia (22)<br>Book chapters (236) | <ul> <li>Prevalence of gastrointestinal and live<br/>Original research article</li> <li>Asian Pacific Journal of Tropical Disease, N<br/>Krishna Prasad Acharya, Bimal Kumar Nirr</li> <li>Purchase PDF Abstract × Expo</li> <li>From Picking to Massaging: Analgesia<br/>Journal of Anesthesia History, Volume 3, Is<br/>Nicole D. Snyder, George S. Bause</li> <li>Download PDF (587 KB) Abstract ×</li> <li>Cryptosporidium parvum and Enteron<br/>Experimental Parasitology, Volume 162, M<br/>Pavla Wagnerová, Bohumil Sak, John McE</li> </ul> | Ar parasites in yaks in the<br>/olume 6, Issue 2, February<br>nal, Krishna Kaphle, Manoj H<br>t Citation<br>From Mexican Mustang<br>sue 2, April 2017, Pages 65<br>Export Citation<br>Con bieneusi in Ame<br>arch 2016, Pages 24-27<br>voy, Michael Rost, Martin                                                                                                    | cold desert area of lower 1<br>2016, Pages 147-150<br>Kumar Mahato, Hari Bahadu<br>Liniment<br>66<br>rrican Mustangs and Chino<br>Kváč | vlustang, Nepal<br>ur Rana<br>coteague ponies |          |           |   |
| Show more V Publication title Journal of Equine Veterinary Science (89) Photodiagnosis and Photodynamic Therapy (27) Reinforced Plastics (25) Show more V Access type                     | Download PDF (631 KB) Abstract      Metabolic Differences Between Draft-<br>Original research article<br>Journal of Equine Veterinary Science, Volu<br>Lucia Pappalardo, István Pelczer, Sarah L.<br>Download PDF (710 KB) Abstract      Microfacies analysis and paleoenviron                                                                                                    | <ul> <li>Export Citation ~</li> <li>cross and Mustang Horse</li> <li>me 33, Issue 12, December</li> <li>Raiston</li> <li>Export Citation ~</li> <li>amental significance of parameter</li> </ul>                                                                                                    | es Detected by Metabonom<br>2013, Pages 1044-1049<br>ulustrine carbonates in the                                                       | nic Analyses<br>Thakkhola-                    |          |           |   |
| Access (J22) Open access (122) Open archive (62)                                                                                                    | Mustang Graben (Nepal Himalaya)<br>Original research article<br>Journal of Asian Earth Sciences, Volume 7<br>Basanta Raj Adhikari, Michael Wagreich<br>Download PDF (4.354 KB) Abstract<br>Mustang capsules improve biotechnol<br>Membrane Technology, Volume 2009, Issu<br>No authors available<br>Download PDF (72 KB) Abstract ~                                                                                                    | 7, 15 November 2013, Page<br>Cartering Citation Control Citation Control Citation Citation Cita | s 117-126<br>2<br>, Texas                                                                                                    |                                               |          |           |   |

## Pagina dedicată articolului

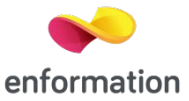

De pe pagina de rezultate, printr-un **click** pe titlul unui articol, se va ajunge la pagina dedicată acestuia.

- Accesul la articolul integral, în format PDF 1.
- Exportul referinței, în format BibTEX, Endnote, RefWorks 2.
- Cuprinsul documentului 3, prin care se poate naviga către secțiunile de interes sau către imagini, tabele si grafice.

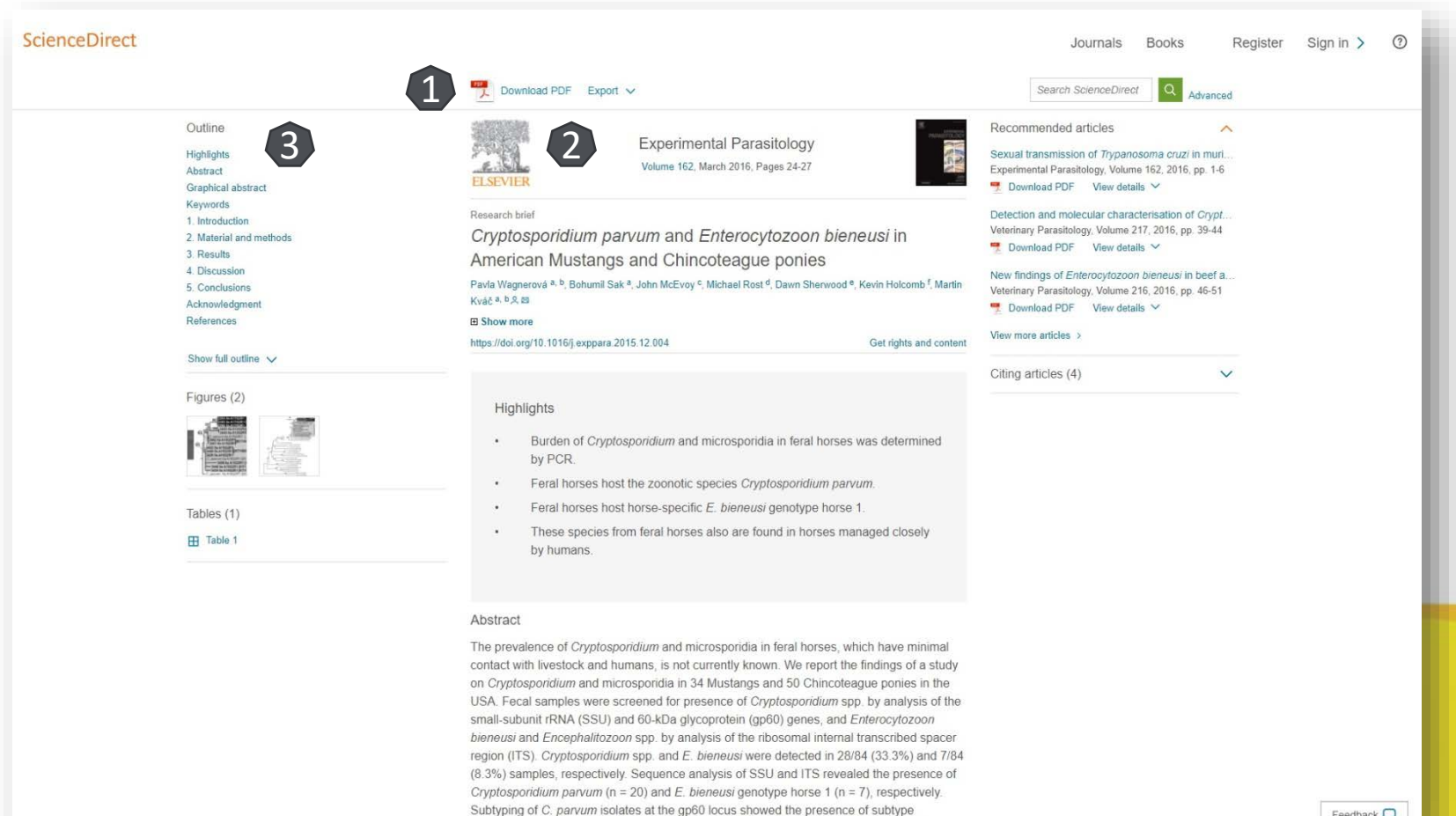

#### Creare cont personal

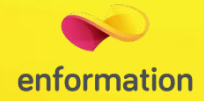

Pentru a beneficia de posibilitatea salvării întregului parcurs de căutare sau de activarea unei alerte de înştiințare despre apariția unui nou articol corespunzător ultimelor filtre de analiză selectate, trebuie activat un cont personal, din tab-ul "Sign in" 1. Apoi, se selectează "Not Registered?" 2. La apariția casetei 3, se completează formularul. La final, apăsați "Register". Astfel, contul personal va deveni activ 4.

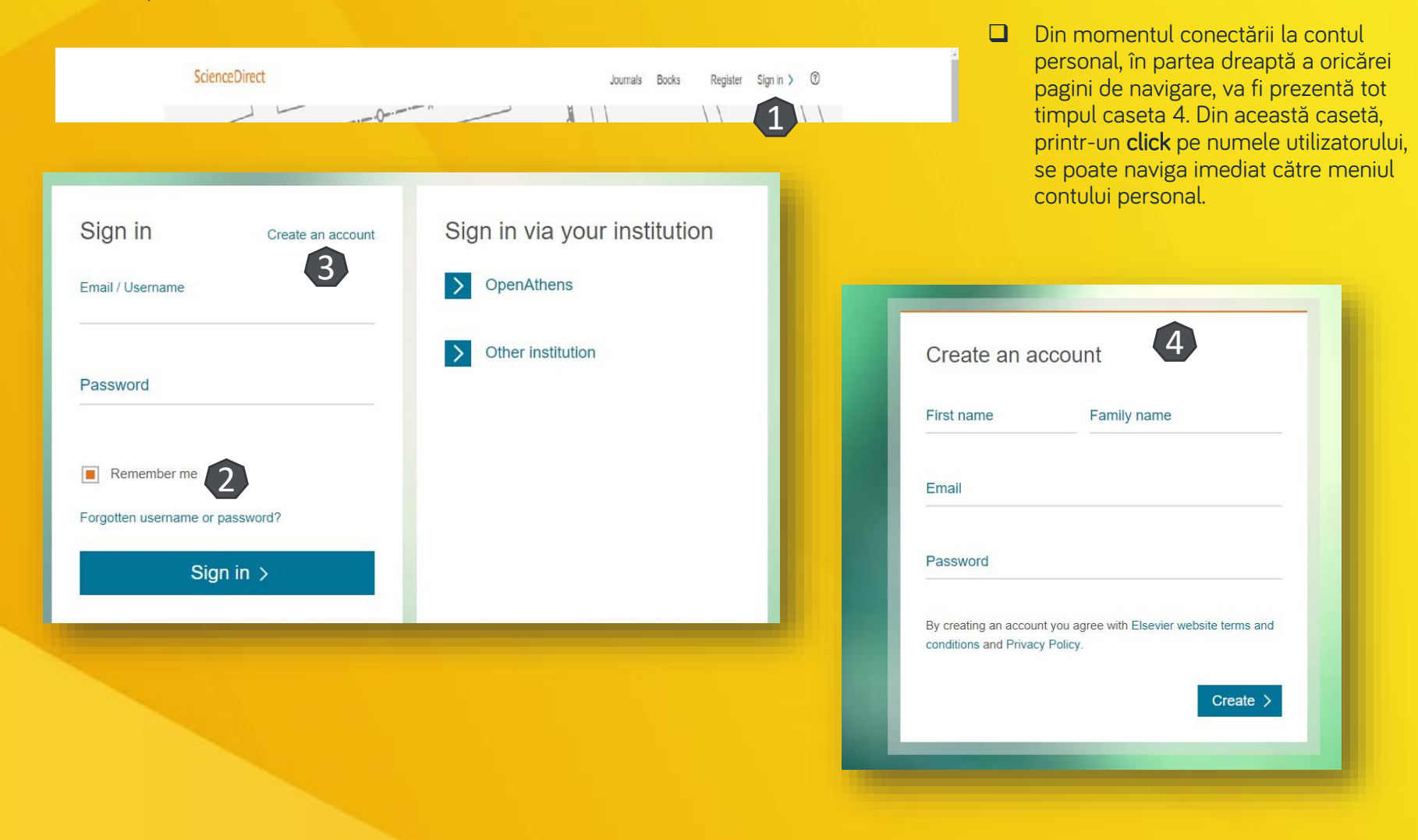

Întrebări și sugestii: events@enformation.ro

Strada Vasile Lascăr, nr. 179, sector 2, 020498, București

Telefon: +40212102096

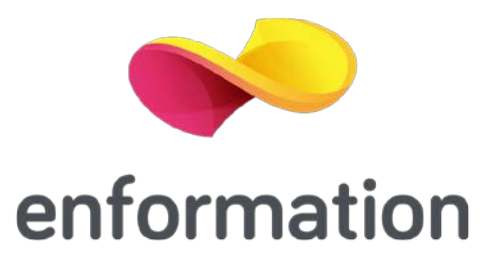